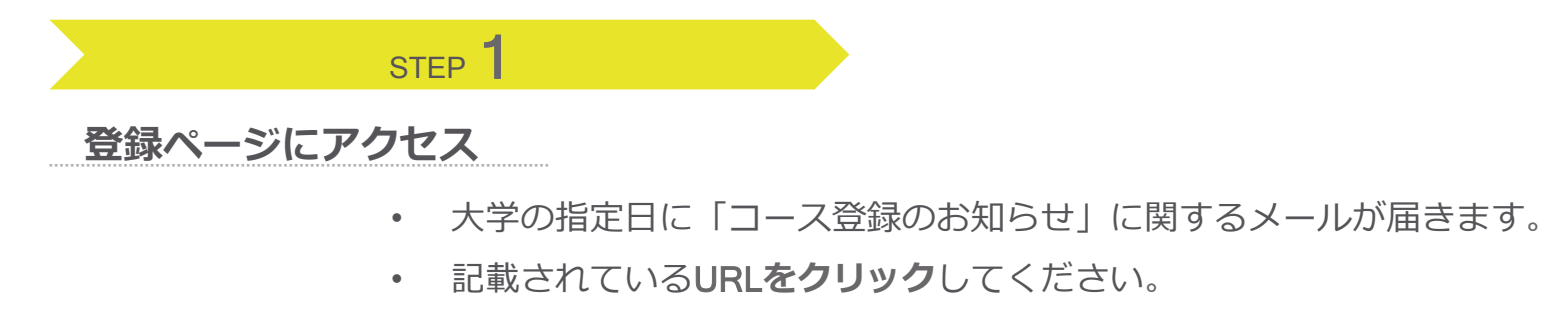

送信元:リアリーイングリッシュサポート(<u>support@reallyenglish.jp</u>)

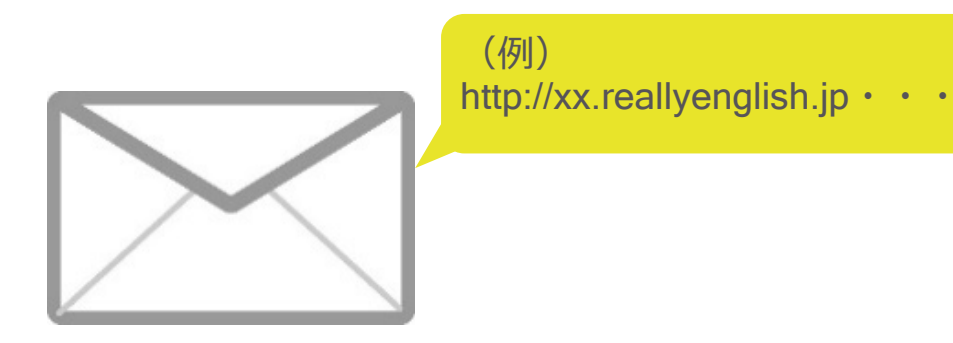

Reallyenglish

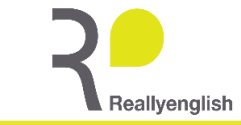

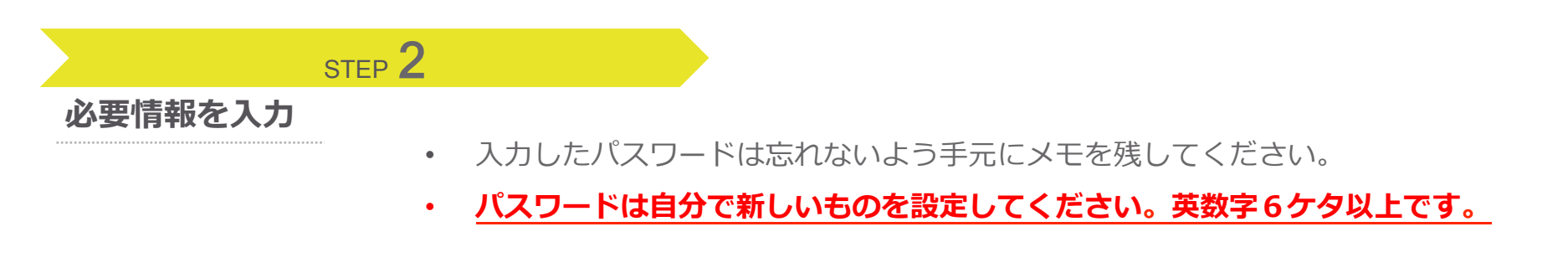

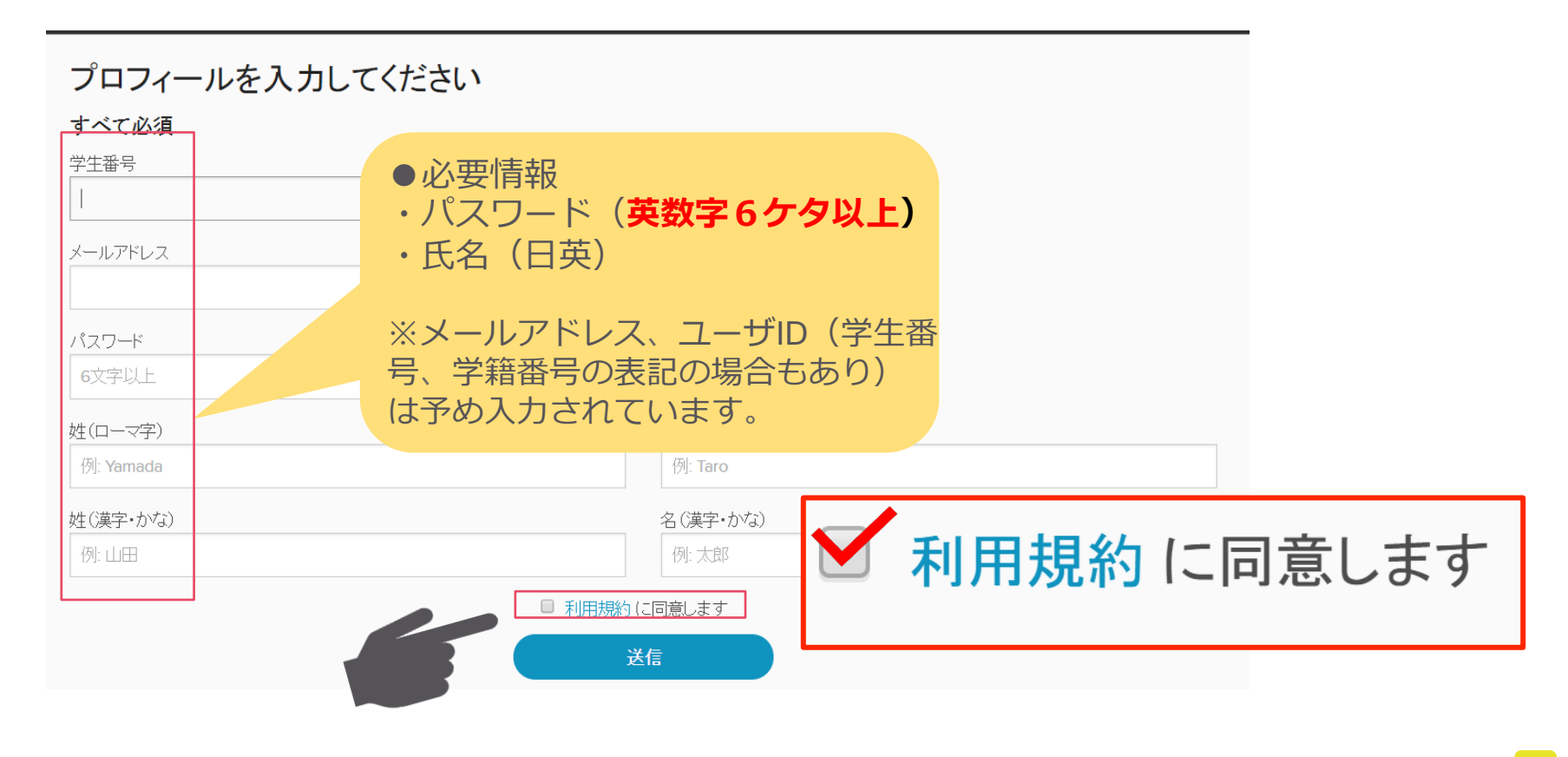

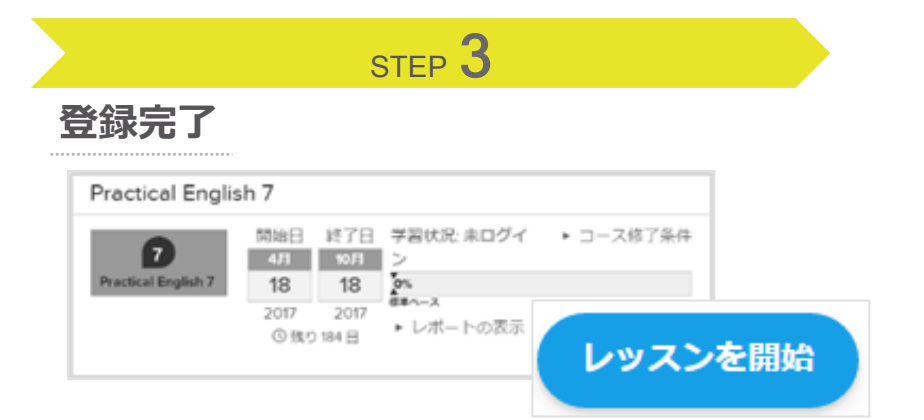

## 2回目以降のログイン:Webブラウザの場合

| ーザIDを入力 | ו         | @     |
|---------|-----------|-------|
| スワード    |           | •     |
|         | □ サインイン情報 | を保存する |

## 2回目以降のログイン: モバイルアプリの場合 Reallyenglishへの登録メールアドレ スでログインして下さい。

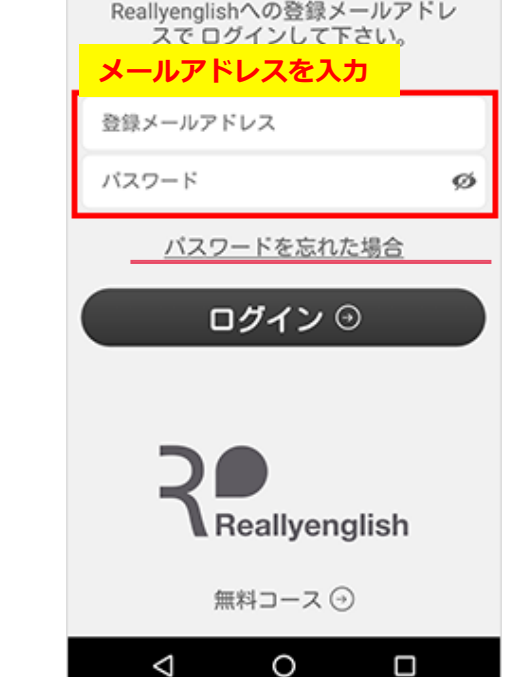

## ログインURL: https://kansai-u.reallyenglish.jp/login

パスワードは自身が設定

【パスワードを忘れた場合】 ログインページの下部に表示

されている<u>「パスワードを忘</u>れた場合」のリンクをクリッ

登録済みのメールアドレスを 入力すると、パスワード再発 行用メールを受信できます。

(英数字6ケタ以上)

した任意の数値

クします。

Reallyenglish